## DIVENTA UN CLIENTE PRIVILEGIATO HERBALIFE NUTRITION IN POCHI MINUTI

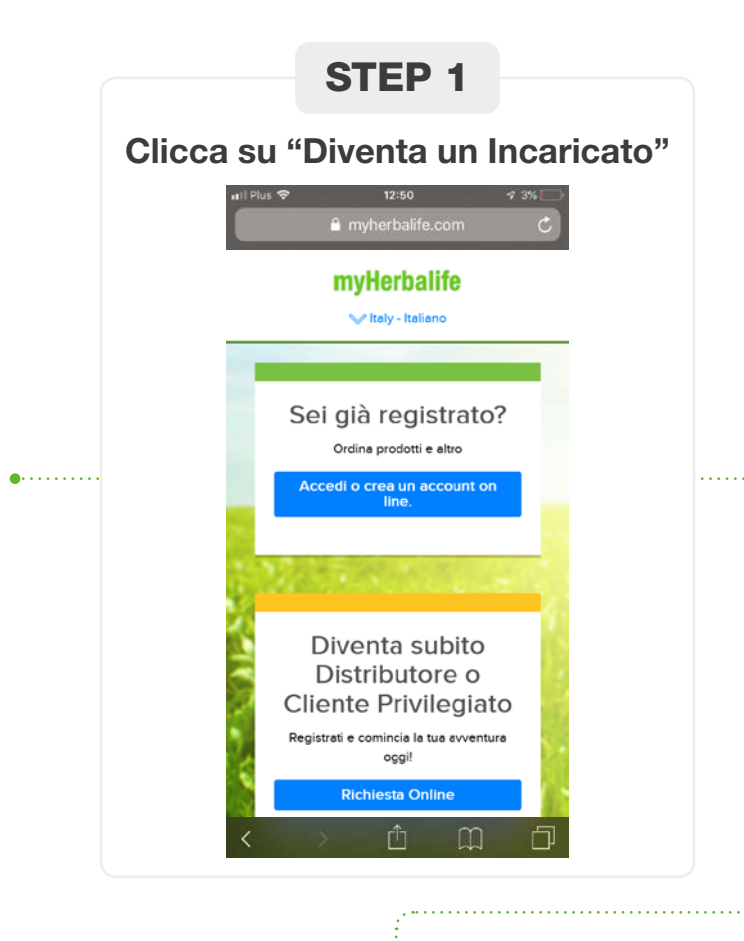

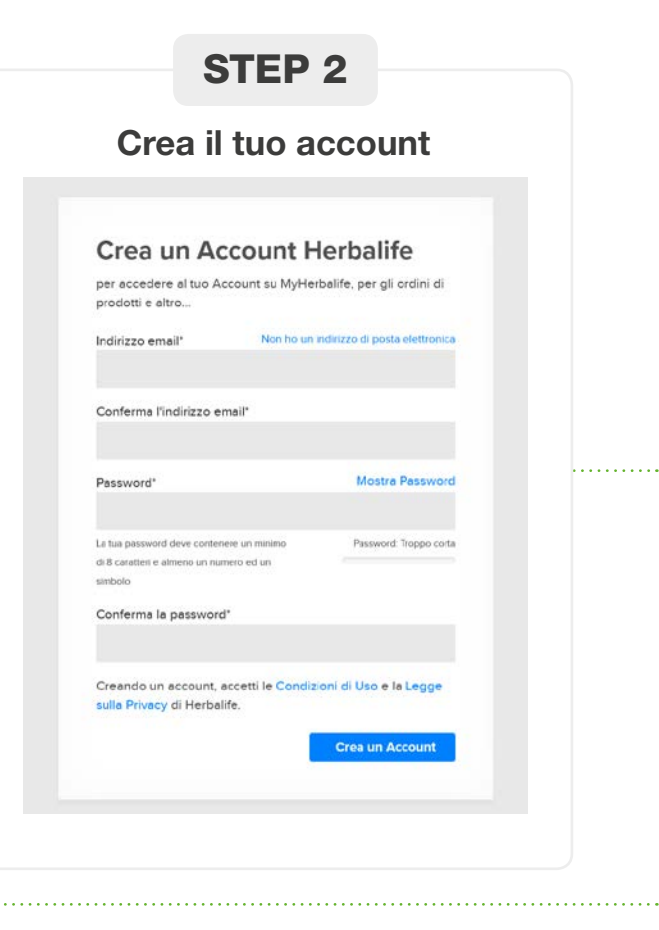

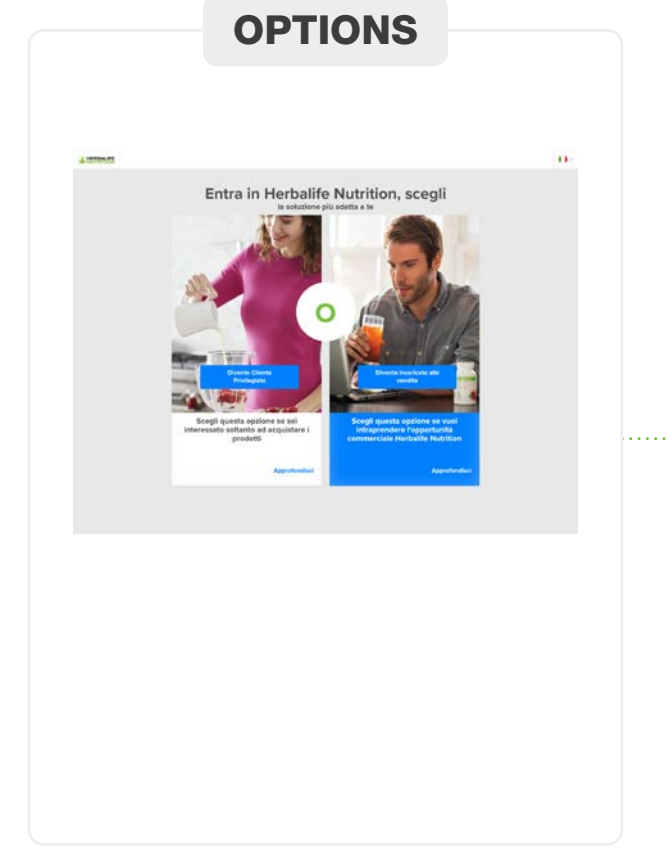

## **STEP 3**

## Inserisci i tuoi dati

Inserisci il tuo Sponsor, i tuoi dati anagrafici, indirizzo e telefono.

| Informazioni Base                                                                                                    |  |
|----------------------------------------------------------------------------------------------------|--|
| Inserisci in basso le informazioni dello sponsor                                                                                                    |  |
| 10 Spenner Herballte*                                                                                                    |  |
| CO de las transmis renamin a su navera de Y. et CPMI de reas transmis anomán en el<br>conserva por equipar en central anterios de anii anoma interación de portados reas formas<br>por existence. |  |
| te ne to an forma (beging to provide an anticipation).<br>Cognome Sponsor (Prime 3 letterel)                                                                                                    |  |
| $\bigcirc$                                                                                                    |  |
|                                                                                                    |  |
|                                                                                                    |  |

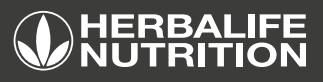

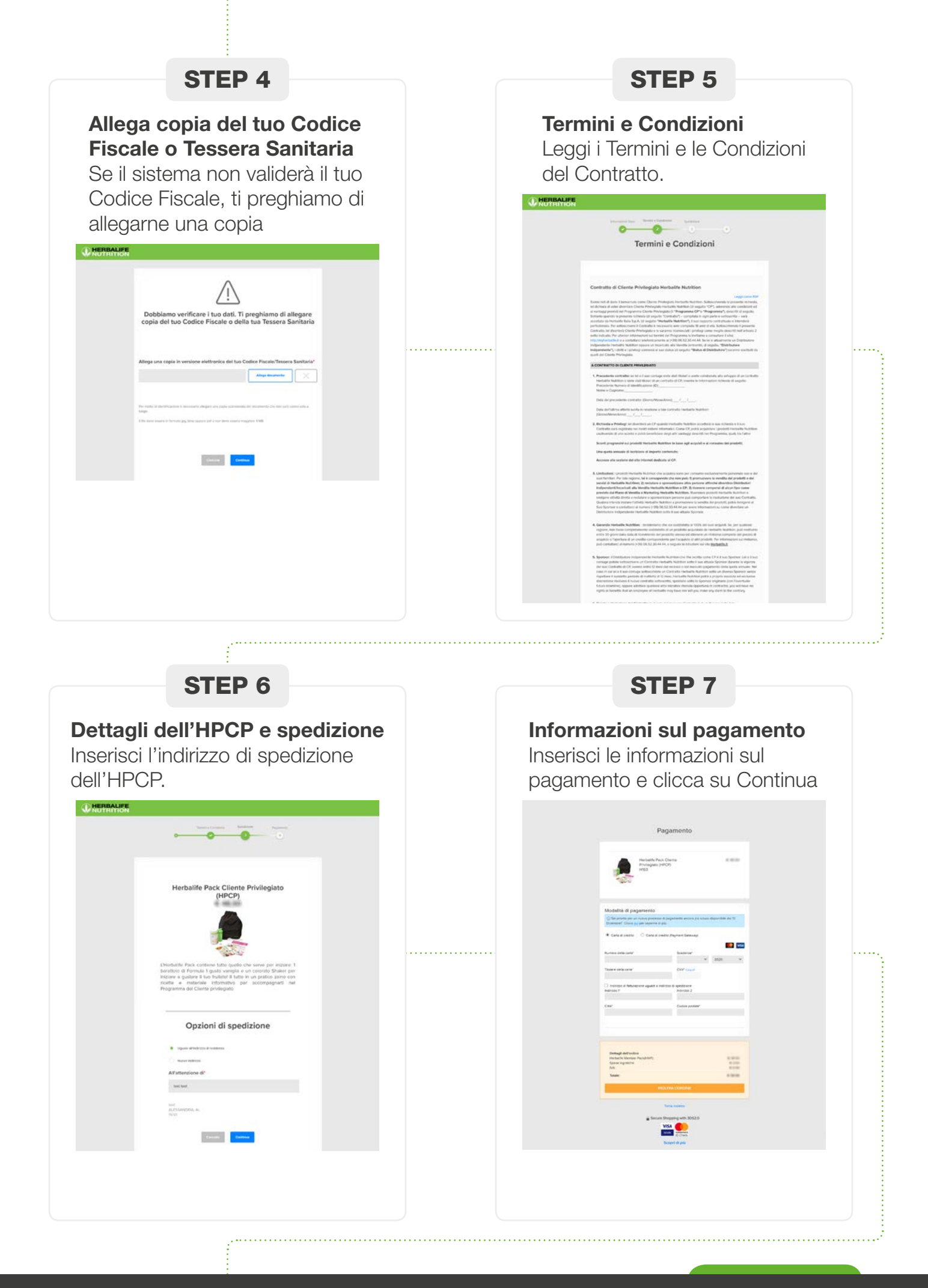

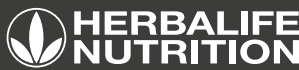

## **STEP 8**

#### Conferma

Sei ora un Cliente Privilegiato. Connettiti su MyHerbalife e termina il proceso.

| Congratulazioni<br>Are est Electricationi                                                                                                    |
|----------------------------------------------------------------------------------------------------|
|                                                                                                    |
| Il tuo Numero ID                                                                                                    |
| 25XY018841                                                                                                    |
| Receive a lower and page analytic balls and it contents to be contained.                                                                                              |
| Targan (en ( proprio in Note)                                                                                                    |
| Communications (HCP)                                                                                                    |
|                                                                                                    |
| - Trans                                                                                                    |
|                                                                                                    |
| And the Andrewson                                                                                                    |
| Trebenany de l'Contelli una stat publica in der composi. Climie Melegato Herbelle                                                                                     |
| Pauliniji na citali Salita in na manina na manina na sila di kata na manina patrima katikana ancara in<br>adaptina ta mininggia ta antarti trazanal naragante i atti. |
|                                                                                                    |
|                                                                                                    |
|                                                                                                    |
|                                                                                                    |
|                                                                                                    |
|                                                                                                    |
|                                                                                                    |
|                                                                                                    |
|                                                                                                    |
|                                                                                                    |
|                                                                                                    |
|                                                                                                    |
|                                                                                                    |

### **STEP 9**

#### Lettera di Benvenuto, Email di Conferma e Sponsor Email

Riceverai un'email di benvenuto con informazioni importanti. Il tuo Sponsor riceverà una notifica che lo informerà della sua nuova downline.

|                                                                                                    | and the state                                                                                                    |  |
|----------------------------------------------------------------------------------------------------|----------------------------------------------------------------------------------------------------|--|
| Saraha 1887 1897.                                                                                                    |                                                                                                    |  |
|                                                                                                    |                                                                                                    |  |
| Despiration                                                                                                    |                                                                                                    |  |
| The set of Disers Prologate risks                                                                                                    | fie Nud-Rosen                                                                                                    |  |
| Burnet C. 2587178641                                                                                                    |                                                                                                    |  |
| for appeties                                                                                                    | A little second second second                                                                                                    |  |
|                                                                                                    |                                                                                                    |  |
| Ordinare selles (produit)     Verificare ( fast part), els genetit part). El serverse eservel     Econor oftentato toile altre     E richt attes ancorat | sehaite huttlar in moti semplop<br>sciencie al luo Profile, per scient<br>per priedere al pressine traite<br>à tunité in fectuate |  |
| Dervendo in Elebardic Num                                                                                                    | ier/                                                                                                    |  |
|                                                                                                    |                                                                                                    |  |
| DETTAGL                                                                                                    | IO ORDINE                                                                                                    |  |
| Names of Critics                                                                                                    | 8HA1185408                                                                                                    |  |
| these Oriented                                                                                                    | 80.75.0808                                                                                                    |  |
| Harbairte Marriale Pack                                                                                                    | 0.00                                                                                                    |  |
| Typese it reputces                                                                                                    | 1110                                                                                                    |  |
| Tarret                                                                                                    | 11.00                                                                                                    |  |
| Trow                                                                                                    | 19.9                                                                                                    |  |
| INFORMAL                                                                                                    | IONI BULLA                                                                                                    |  |
| Melodi è spedatore                                                                                                    | Spediane                                                                                                    |  |
|                                                                                                    | tent mod                                                                                                    |  |
| Sporter a                                                                                                    | ALESSANDRIA, M., 19121                                                                                                    |  |
| INFORM                                                                                                    | AZIONI DI<br>RAZIONE                                                                                                    |  |
| Tpl @ i.efa pretto                                                                                                    | 14                                                                                                    |  |
| Numero della carta di<br>scendio                                                                                                    |                                                                                                    |  |
| triscipture auto consi di                                                                                                    | been.                                                                                                    |  |
| Data di acaderazi                                                                                                    | 12/2838                                                                                                    |  |
| INFORMAZIO                                                                                                    | NI PERSONALI                                                                                                    |  |
| torne Bootson                                                                                                    | MINER HUDHER                                                                                                    |  |
| Paras di Restlorati                                                                                                    | 17                                                                                                    |  |
| remain to                                                                                                    | Transisons                                                                                                    |  |
|                                                                                                    |                                                                                                    |  |
|                                                                                                    |                                                                                                    |  |
| Copene                                                                                                    | 7647                                                                                                    |  |

# STEP 10

#### Domande di sicurezza

Termina il proceso connettendoti a MyHerbalife e rispondendo alle domande di sicurezza

| Selezione la liua domenda di sicurezza preferita per recuperare, nel futuro, il tuo<br>account |        |  |  |  |  |
|------------------------------------------------------------------------------------------------|--------|--|--|--|--|
| Domanda 1                                                                                      |        |  |  |  |  |
| In quale città hai conosciuto il tuo coniuge/partner?                                          | *      |  |  |  |  |
| Rispotte                                                                                       |        |  |  |  |  |
| Domanda 2                                                                                      |        |  |  |  |  |
| Guale è il lavoro che desideravi fare da bambino?                                              | Ψ.     |  |  |  |  |
| Rsposta                                                                                        |        |  |  |  |  |
| Domanda 3                                                                                      |        |  |  |  |  |
| Qual è il modello della tua prima automobile?                                                  | ~      |  |  |  |  |
| Risposta                                                                                       |        |  |  |  |  |
|                                                                                                | Pinito |  |  |  |  |

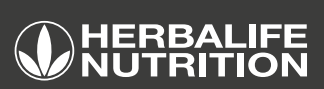

. . . . .

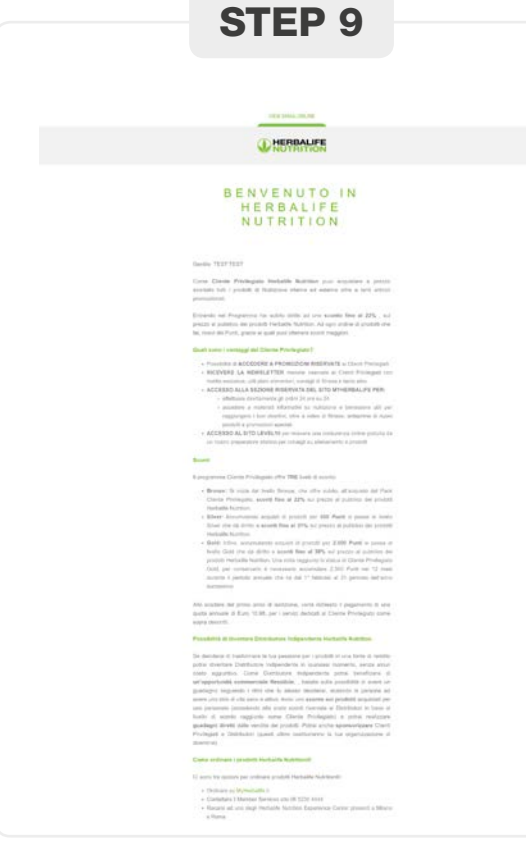